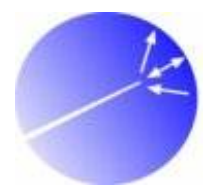

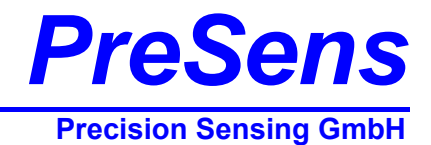

# **Instruction Manual**

# Control panel LP-1 v2

**Manual Version 5** 

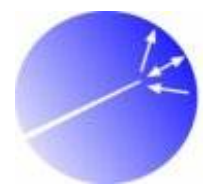

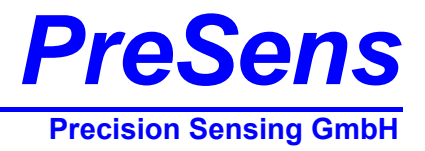

# Control panel LP-1 v2

# LCD&Data-logger Unit

## PC Software Version LCDLP1v105 June 2007

#### **Specification:**

Control panel with graphical LCD and integrated Data-logger for oxygen and trace oxygen meters.

PC control of the LCD&Data-logger Unit is available.

#### Manufacturer:

PreSens Precision Sensing GmbH Josef-Engert-Straße 11 D-93053 Regensburg Germany

| Phone:    | +49 941 942 72 100 |
|-----------|--------------------|
| Fax:      | +49 941 942 72 111 |
| Email:    | info@presens.de    |
| Internet: | www.presens.de     |

## Table of contents

| Control J                             | panel                                                                                                    | 3  |
|---------------------------------------|----------------------------------------------------------------------------------------------------|----|
| 1.1                                   | Compatibility                                                                                                    | 3  |
| 1.2                                   | Starting the instrument                                                                                                    | 3  |
| 1.3                                   | Setting measurement parameters                                                                                                    | 6  |
| 1.4                                   | Calibration                                                                                                    | 7  |
| 1.4.1<br>1.4.2<br>1.4.3<br><b>1.5</b> | Calibration standards for the respective oxygen sensors<br>Calibration of the PSt1 and PSt3 oxygen sensors<br>Calibration of the PSt6 oxygen sensor<br>Sensor type |    |
| 1.6                                   | Data logging                                                                                                    | 13 |
| 1.7                                   | Configuration                                                                                                    | 15 |
| 1.8                                   | Technical data                                                                                                    | 17 |
| 1.9                                   | Menu structure                                                                                                    |    |

#### **Control panel**

The control panel LP-1 is a device to control several *PreSens* oxygen and trace oxygen meters without the need to connect the oxygen meters to PC. The LP-1 supports the oxygen meters Microx TX3, Fibox 3 and Fibox 3-trace v3.

It is also possible to store up to 26150 readings into the internal memory of the control panel. For readout of stored data a connection to a PC and the use of the PC software LCDLP1 is necessary.

#### 1.1 Compatibility

The control panel LP-1 supports the following oxygen meters with three versions of oxygen sensor as displayed in the chart below.

| sensor<br>oxygen meter      | PSt1 | PSt3 | PSt6 |
|-----------------------------|------|------|------|
| Fibox 3 (FW 3.016)          |      | X    | —    |
| Fibox 3-trace v3 (FW 3.025) | -    | x    | x    |
| Microx TX3 (FW 3.016)       | X    | _    | _    |

oxygen meter and sensor compatibility of the LP-1 v2

Oxygen meters with other firmware version or not listed types are not compatible. If a supported device shows '*Device type*' on the Display from the control panel, please contact our service team for help and further information's!

#### 1.2 Starting the instrument

Connect the delivered cables on the backside between the instrument and the control panel LP-1 as shown in picture 1 (12 VDC cable left and RS232 cable rightmost). Then connect the respectively power supply (send by oxygen instrument) into the control panel and attach the temperature sensor and oxygen sensor to the instrument.

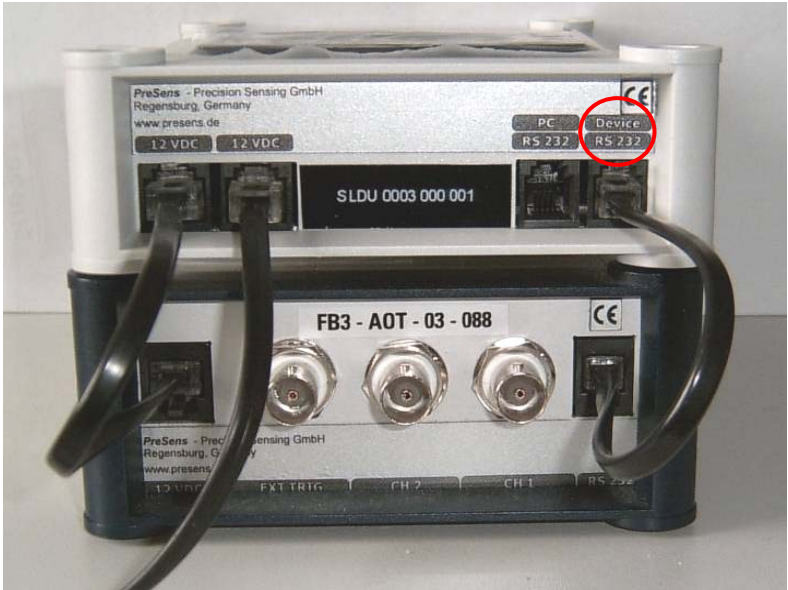

Picture 1: Connection between control panel and oxygen instrument

Switch on the instrument by pressing the button on the right side (pic 2):

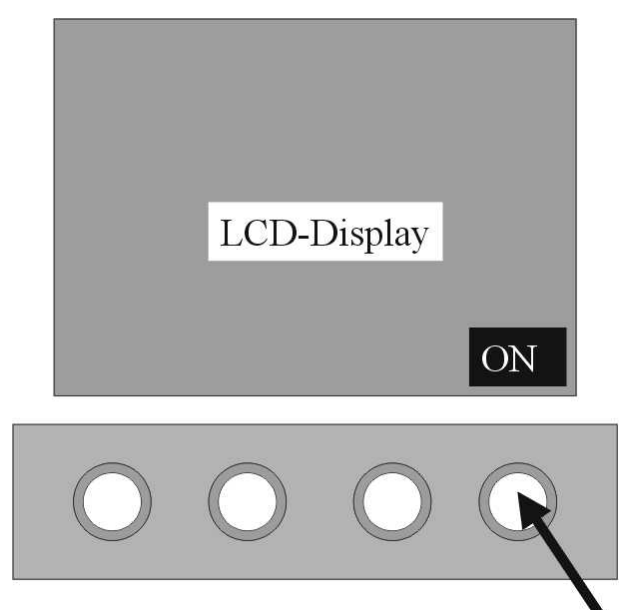

Picture 2: Topside control panel

The instrument starts to measure with the settings of the last measurements. By pressing VIEW (second button from left) you can choose between three different views:

<u>1<sup>st</sup> VIEW:</u>

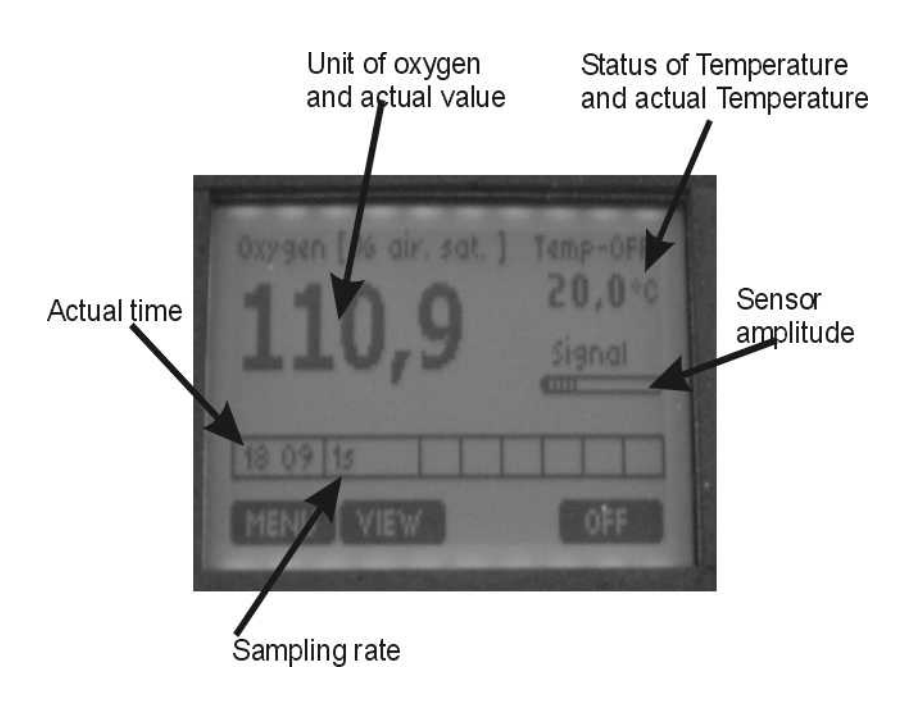

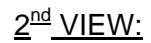

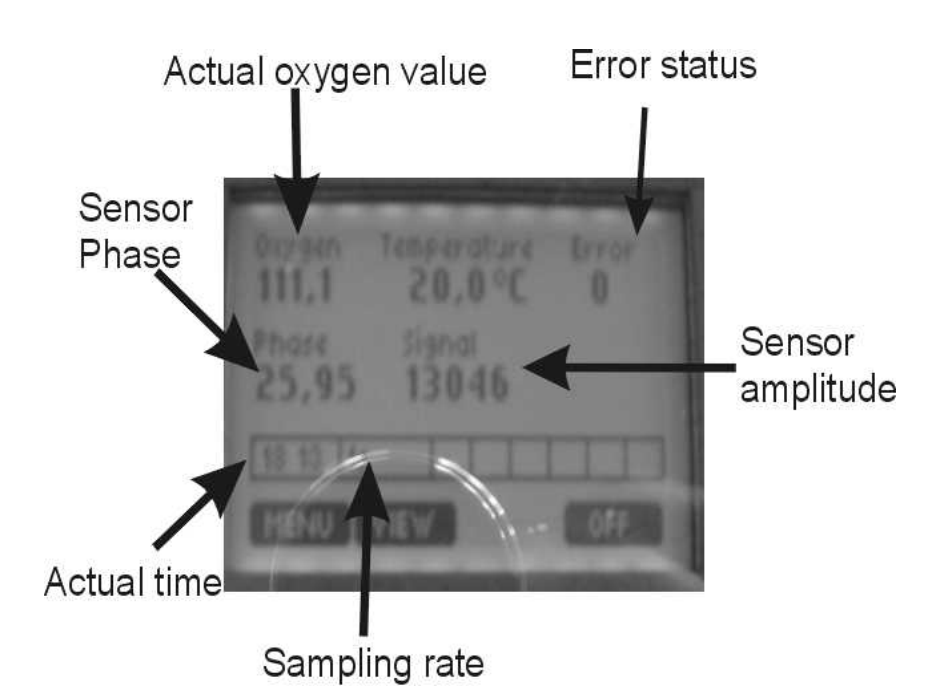

<u>3<sup>rd</sup> VIEW:</u>

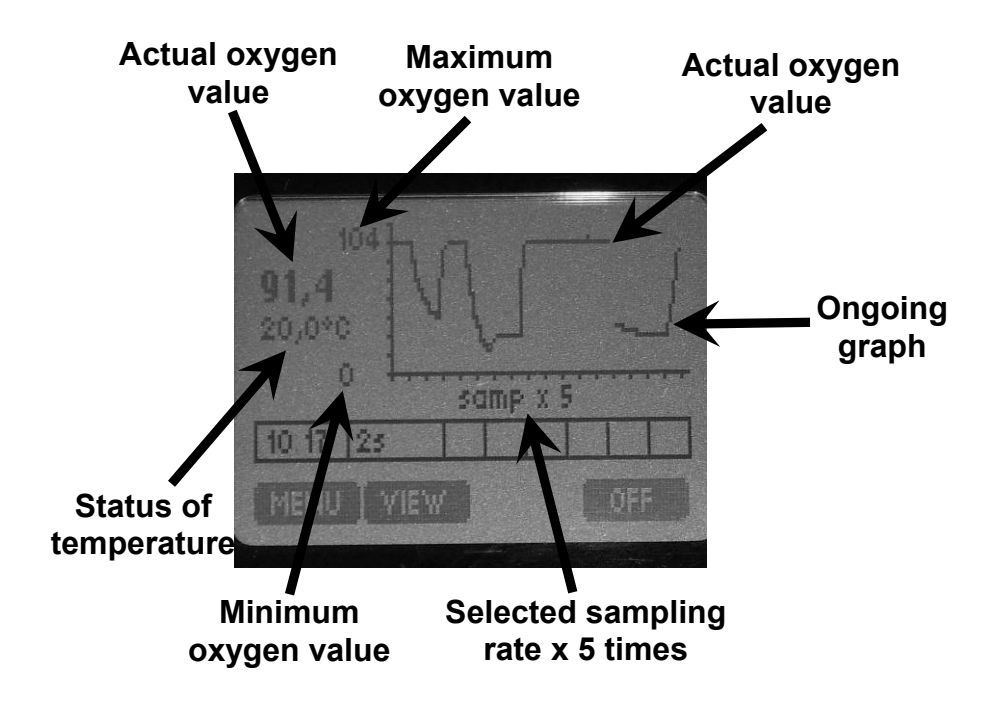

5

#### 1.3 Setting measurement parameters

Press the MENU button to enter the main menu:

### Main Menu

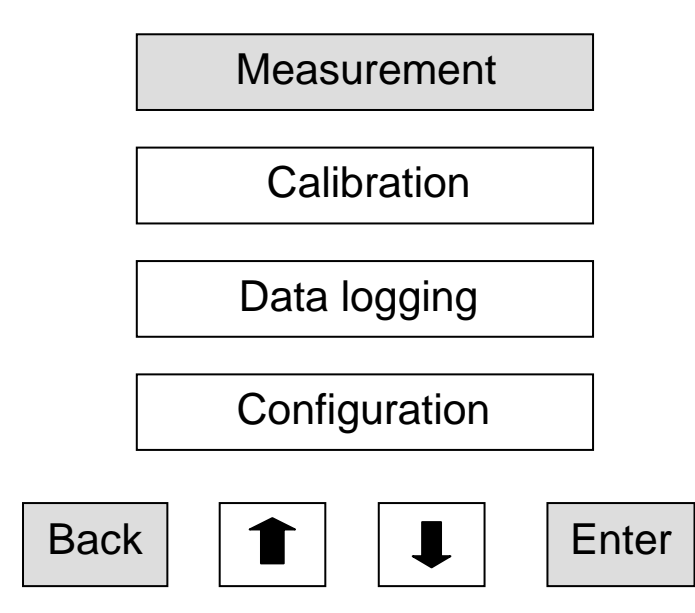

Use the up and down buttons to select. Press MEASUREMENT to enter the Measurement mode:

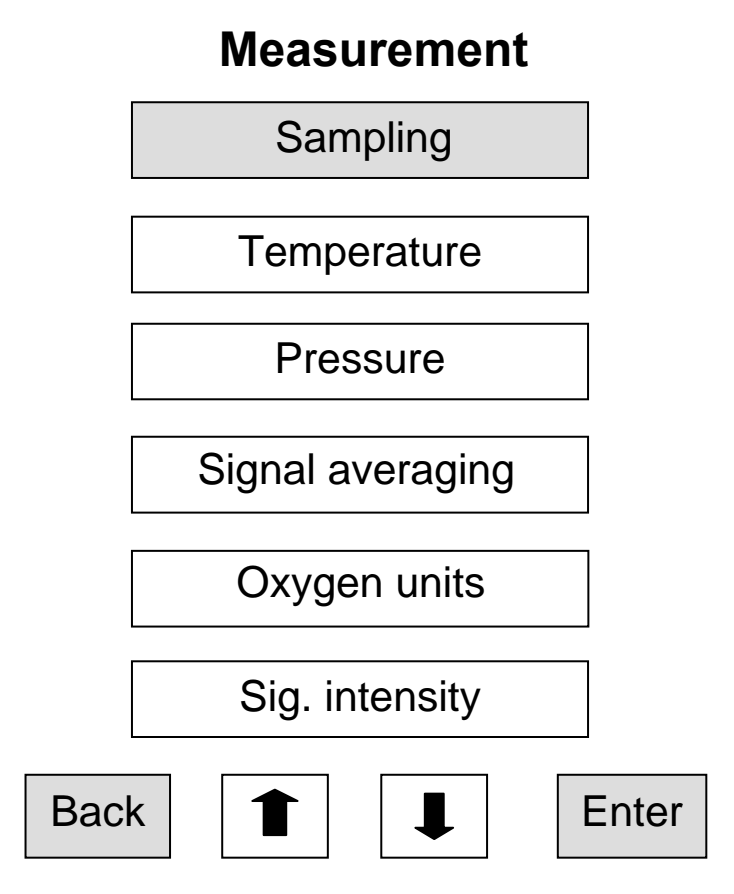

Use the up and down buttons to select. Press ENTER to change the respective settings:

#### Sampling rate:

Press edit to change sampling rate and adjust the desired sampling rate. Use the up and down buttons to select the respective unit and confirm by pressing enter.

**Note!** The minimum sampling rate from devices which are connected to the Control Panel LP-1 is 2 sec!

#### Temperature:

Press edit to change the temperature compensation:

*Pt 1000* means temperature compensation with the delivered Temperature sensor *Manual* allows the manual input of a constant temperature; Use the up and down buttons to select the desired temperature and confirm by pressing enter

#### Pressure:

Disabled - please contact our service for this function!

#### Signal averaging:

Press edit to change Signal Averaging **Auto:** The instrument itself chooses the best settings **Manual** The higher the running average, the longer the time (sampling time) used for averaging. The higher the running average is set, the smoother the measurement signal

#### Oxygen units:

Press edit to change the oxygen unit displayed. Use the up and down buttons to select the respective unit and confirm by pressing enter.

#### Sig. Intensity:

Press edit to change the intensity of the signal LED. **Please notice that your calibration is not valid after changing this parameter!** Use the + and – button to adjust and press SET to confirm the settings. Values between 5 and 100 % are possible.

#### 1.4 Calibration

Press '**Status**' to display the settings of your last calibration. You can press any button to return to the main menu.

Press 'Calibrate' to enter the calibration procedure.

Choose the calibration mode:

**a)***Temperature ON* means calibration with the actual temperature reading (either Pt1000, external or manual which is defined under Measurement – Temperature). **b)***Temperature OFF* means calibration with the manual input of temperature **c)***Manual* means manual input of phase and temperature values

7

#### 1.4.1 Calibration standards for the respective oxygen sensors

#### • PSt1 type oxygen sensor

Calibration of oxygen microsensors (sensor type PSt1 compatible to Microx TX3 oxygen meter) is performed using a conventional two-point calibration in **oxygen-free water** (cal 0) and **water vapor-saturated air** or **air-saturated water** (cal 100).

#### Preparation of calibration solution 0 (oxygen-free water):

- 1. Add 1 g sodium sulfite (Na<sub>2</sub>SO<sub>3</sub>) to the vessel and label it *cal 0*.
- Dissolve Na<sub>2</sub>SO<sub>3</sub> in 100 mL water. The water becomes oxygen-free due to a chemical reaction of oxygen with Na<sub>2</sub>SO<sub>3</sub>. Additional oxygen, diffusing from air into the water, is removed by surplus of Na<sub>2</sub>SO<sub>3</sub>.
- 3. Close the vessel with a screw top and shake it for approximately one minute to dissolve Na<sub>2</sub>SO<sub>3</sub> and to ensure that the water is oxygen-free.

Keep the vessel closed after calibration with a screw top to minimize oxygen contamination. To prepare oxygen-free water you also can use sodium dithionit ( $Na_2S_2O_4$ ). The shelf life of *cal 0* is about 24 hours provided that the vessel has been closed with the screw top.

As alternative you can also use pure nitrogen gas (5.0) to adjust the cal0 calibration value.

#### Preparation of calibration standard 100 (water-vapor saturated air)

- 1. Place wet cotton wool in a vessel and label it *cal 100*.
- 2. Drill two holes for inserting the minisensor and the temperature sensor in the screw top and close the vessel.
- 3. Wait about 2 minutes to ensure that the air is water vapor-saturated

Alternative preparation of calibration standard 100 (air-saturated water)

- 1. Add 100 mL water to a suitable vessel and label it *cal 100*.
- 2. To obtain air-saturated water, blow air into the water using an air-pump with a glass-frit (airstone), creating a multitude of small air bubbles, while stirring the solution.
- 3. After 20 minutes, switch off the air-pump and stir the solution for further 10 minutes to ensure that the water is not supersaturated.

#### • PSt3 type oxygen sensor

Calibration of oxygen minisensors (sensor type PSt3 compatible to Fibox 3 or Fibox 3-Trace v3 oxygen meter) is performed using a conventional two-point calibration in **oxygen-free** *water* (cal 0) and *water vapor-saturated air* or *air-saturated water* (cal 100).

#### Preparation of calibration solution 0 (oxygen-free water):

- 1. Add 1 g sodium sulfite (Na<sub>2</sub>SO<sub>3</sub>) to the vessel and label it *cal 0*.
- Dissolve Na<sub>2</sub>SO<sub>3</sub> in 100 mL water. The water becomes oxygen-free due to a chemical reaction of oxygen with Na<sub>2</sub>SO<sub>3</sub>. Additional oxygen, diffusing from air into the water, is removed by surplus of Na<sub>2</sub>SO<sub>3</sub>.
- 3. Close the vessel with a screw top and shake it for approximately one minute to dissolve Na<sub>2</sub>SO<sub>3</sub> and to ensure that the water is oxygen-free.

Keep the vessel closed after calibration with a screw top to minimize oxygen contamination. To prepare oxygen-free water you also can use sodium dithionit ( $Na_2S_2O_4$ ). The shelf life of *cal 0* is about 24 hours provided that the vessel has been closed with the screw top.

As alternative you can also use pure nitrogen gas (5.0) to adjust the cal0 calibration value.

#### Preparation of calibration standard 100 (water-vapor saturated air)

- 4. Place wet cotton wool in a vessel and label it *cal 100*.
- 5. Drill two holes for inserting the minisensor and the temperature sensor in the screw top and close the vessel.
- 6. Wait about 2 minutes to ensure that the air is water vapor-saturated

#### Alternative preparation of calibration standard 100 (air-saturated water)

- 4. Add 100 mL water to a suitable vessel and label it *cal 100*.
- 5. To obtain air-saturated water, blow air into the water using an air-pump with a glass-frit (airstone), creating a multitude of small air bubbles, while stirring the solution.
- 6. After 20 minutes, switch off the air-pump and stir the solution for further 10 minutes to ensure that the water is not supersaturated.

#### • PSt6 type trace oxygen sensor

Calibration of trace oxygen minisensors PSt6 (compatible to Fibox 3-trace v3 oxygen meter) is performed using a conventional two-point calibration in a **nitrogen-saturated atmosphere** (nitrogen 5.0) (cal 0) and a second calibration value, optimally in the range between 5 and 10 % air-saturation (ca. 1 and 2 % pure oxygen). The second calibration value may be adjusted via a gas mixing device or with a commercially available test gas. Please use humidified gases e.g. by bubbling the gases through a washing bottle with a frit.

#### 1.4.2 Calibration of the PSt1 and PSt3 oxygen sensors

#### • Calibration with temperature compensation:

- 1. Choose *<u>Temperature ON</u>* in calibration menu;
- 2. Adjust the atmospheric pressure by using the '+' and '-' button. Confirm the atmospheric pressure by pressing the '**Set**' button;
- 3. Please insert the sensor in the Cal0 calibration solution (sodium sulfite) or cal0 calibration gas (nitrogen 5.0);

# Please have a look in the user manual for details of the calibration process of the respective sensor!

- 4. Wait about 3 minute until the phase angle and the temperature value is constant (the variation of the phase angle and the temperature should be smaller than  $\pm$  0.05° and 0.1. Press the '**STORE**' button.
- 5. Please insert the sensor (PSt1, PSt3) into the cal100 calibration solution (airsaturated water) or cal100 gas (humidified air).

# Please have a look in the user manual for details of the calibration process of the respective sensor!

6. Wait about 3 minute until the phase angle and the temperature value is constant (the variation of the phase angle and the temperature should be smaller than  $\pm$  0.05° and 0.1. Press the '**STORE**' button.

The calibration with temperature control is finished.

#### • Calibration without temperature compensation:

- 1. Choose *<u>Temperature OFF</u>* in calibration menu;
- 2. Adjust the atmospheric pressure by using the '+' and '-' button. Confirm the atmospheric pressure by pressing the '**Set**' button;
- 3. Adjust the calibration temperature by using the '+' and '-' button. Confirm the calibration temperature by pressing the '**Set**' button;
- 4. Please insert the sensor in the Cal0 calibration solution (sodium sulfite) or cal0 calibration gas (nitrogen 5.0);

# Please have a look in the user manual for details of the calibration process of the respective sensor!

- 5. Wait about 3 minute until the phase angle is constant (the variation of the phase angle should be smaller than  $\pm 0.05^{\circ}$ . Press the '**STORE**' button.
- 6. Please insert the sensor (PSt1, PSt3) into the cal100 calibration solution (airsaturated water) or cal100 gas (humidified air). In case you are calibration a trace oxygen sensor PSt6 please use a gas mixture between 1 and 2 % oxygen.

# Please have a look in the user manual for details of the calibration process of the respective sensor!

7. Wait about 3 minute until the phase angle is constant (the variation of the phase angle should be smaller than  $\pm 0.05^{\circ}$ . Press the '**STORE**' button.

The calibration without temperature control is finished.

#### • Manual temperature compensation:

A manual calibration should be applied, if you don't want to calibrate your sensor again. However, this is only possible if you already know the calibration values of the special sensor.

PreSens GmbH delivers an inspection sheet with each oxygen sensor where you can find two calibration values, which you have to enter in the manual calibration mode.

#### 1. Choose <u>Manual</u> in calibration menu; Please have a look in the user manual for details of the calibration process of the respective sensor!

- Enter the cal0 phase angle (first calibration value, provided on the inspection sheet) by using the '+' and '-' button. Confirm the cal0 phase angle of the 1<sup>st</sup> calibration point by pressing the 'Set' button;
- Adjust the cal100 phase angle (second calibration value, provided on the inspection sheet) by using the '+' and '-' button. Confirm the cal100 phase angle of the 2<sup>nd</sup> calibration point by pressing the 'Set' button;
- Adjust the calibration temperature of the first calibration value (provided on the inspection sheet) by using the '+' and '-' button. Confirm the calibration temperature by pressing the 'Set' button;
- Adjust the calibration temperature of the second calibration value (provided on the inspection sheet) by using the '+' and '-' button. Confirm the calibration temperature by pressing the 'Set' button;
- 6. Adjust the atmospheric pressure (provided on the inspection sheet) by using the '+' and '-' button. Confirm the atmospheric pressure by pressing the '**Set**' button;

The manual calibration process is finished.

#### 1.4.3 Calibration of the PSt6 oxygen sensor

# Please have a look in the user manual for details of the calibration process of the respective sensor type!

- Calibration with temperature compensation
- 1. To calibrate the trace oxygen sensor with temperature compensation adjust sensor type PSt6 in the *calibration menu* under '*sensor type*'
- 2. Press in the 'Calibrate' menu the button 'temperature on'
- 3. Adjust the atmospheric pressure and confirm it by pressing the 'Set' button
- Adjust the concentration of the second calibration gas in % air-saturation (e.g. 2 % oxygen = 2/20.95\*100 % air-sat. = 9.55 % air-sat.)and confirm it by pressing the 'Set' button
- 5. Please insert the sensor and the temperature sensor in the cal0 calibration standard. *Please ensure, not to create an overpressure and that no traces of oxygen can diffuse into your measuring system.*
- 6. Wait about 5 minutes until the phase angle and temperature are constant (the variation of the phase angle and the temperature should be smaller than  $\pm 0.05^{\circ}$  and  $\pm 0.1^{\circ}$ C) and press the '*Store*' button.
- 7. Please insert the sensor and the temperature sensor in the second calibration standard. *Please ensure, not to create an overpressure or to contaminate your calibration chamber with air.*

- 8. Wait about 5 minutes until the phase angle and temperature are constant (the variation of the phase angle and the temperature should be smaller than  $\pm$  0.05° and  $\pm$  0.1°C) and press the '*Store*' button.
- 9. Now, calibration is complete. Protect the oxygen sensor with the delivered protective plastic cover.

#### Calibration without temperature compensation

- 1) To calibrate the trace oxygen sensor without temperature compensation adjust sensor type PSt6 in the *calibration menu* under '*sensor type*';
- 2) Press in the 'Calibrate' menu the button 'temperature off;
- 3) Adjust the temperature of the calibration standards and confirm it by pressing the '**Set**' button;
- 4) Adjust the atmospheric pressure and confirm it by pressing the 'Set' button;
- 5) Adjust the concentration of the second calibration gas in % air-saturation (e.g. 2 % oxygen = 2/20.95\*100 % air-sat. = 9.55 % air-sat.) and confirm it by pressing the 'Set' button
- 6) Please insert the sensor in the cal0 calibration standard. *Please ensure, not to create an overpressure and that no traces of oxygen can diffuse into your measuring system.*
- 7) Wait about 5 minutes until the phase angle and temperature are constant (the variation of the phase angle should be smaller than  $\pm 0.05^{\circ}$ ) and press the '*Store*' button.
- 8) Please insert the sensor in the second calibration standard. *Please ensure, not to create an overpressure or to contaminate your calibration chamber with air.*
- 9) Wait about 5 minutes until the phase angle and temperature are constant (the variation of the phase angle should be smaller than  $\pm 0.05^{\circ}$ ) and press the '**Store**' button.
- 10) Now, calibration is complete. Protect the oxygen sensor with the delivered protective plastic cover.

#### • Manual Calibration

User-defined calibration should be applied, if you don't have the possibility to adjust the second calibration value via a gas mixing device or if you don't want to calibrate your sensor again. PreSens GmbH delivers an inspection sheet with each oxygen sensor where you can find two calibration values, which you have to enter in the user-defined calibration mode.

- To calibrate the trace oxygen sensor with temperature compensation adjust sensor type PSt6 in the *calibration menu* under '*Sensor type*';
- 2) Press in the 'Calibrate' menu the button 'Manual';
- 3) Adjust the cal 0 phase angle delivered with the sensor inspection sheet;
- Adjust the concentration of the second calibration gas in % air-saturation (e.g. 2 % oxygen = 2/20.95\*100 % air-sat. = 9.55 % air-sat.)and confirm it by pressing the 'Set' button
- 5) Adjust the second calibration phase angle delivered with the sensor inspection sheet;
- 6) Adjust the temperature for the cal0 calibration value and confirm it by pressing the '**Set'** button;
- 7) Adjust the temperature for the second calibration value and confirm it by pressing the '**Set'** button;
- 8) To finish the manual calibration, adjust the atmospheric pressure and confirm it by pressing the '**Set'** button;

#### 1.5 Sensor type

Press 'Sensor type' in the Calibration menu to display the selected sensor or change the sensor.

Note! The sensor selection is only enabled for trace devices!

To adjust the desired oxygen sensor type (**PSt1**, **PSt3**, **PSt6**) please go to **Menu** and '**Sensor type**' or start the oxygen meter with the respective PC software there you also can adjust the sensor type. The adjusted sensor type can be controlled in the menu configuration under status.

**Sensor type** *PSt1* for oxygen microsensors and the Microx TX3 oxygen meter (0-50 % oxygen)

**Sensor type** *PSt3* for oxygen minisensors and the Fibox 3 and Fibox 3-trace oxygen meter (0-50 % oxygen)

**Sensor type** *PSt6* for trace oxygen minisensors and the Fibox 3-trace oxygen meter (0-4.2 % oxygen)

#### 1.6 Data logging

By default (delivery status) the data logger is stopped. In order to start data logging please go to **MENU** and select '**Data logging**' and '**Start**'. To stop the recording please select '**Data logging**' and '**Stop**'. The data logger status is available in '**Data logging**' and '**Status**' and shows several details such as starting time and date, sampling rate, saved records and free memory space. The maximal possible recording time depends on the selected sampling rate and is shown on the display after selecting '**Start**'.

During the recording (Data-logger activated) you can not access other functions from the main menu. It is possible to switch off and restart the oxygen instrument again with activated Data-logger. The recording of data will be continuing immediately after the restart.

**Important!** When you stopped the logging function and restart it, the previous records will be overwritten!

Stored records can be uploaded with the supplied *LP-1v104* software by clicking on the '**Data logger**' button (Pic. 3). After choosing the folder for saving data ('**file location**'), you have to click the '**Scan**' button and the software will show the stored number of data and the estimated download time. The download will be started automatically after confirming the shown details by clicking the '**Yes**' button.

| File Charts Display Print Settings |                                               |
|------------------------------------|-----------------------------------------------|
| OXYGEN                             | Measurement Calibration Data Logger           |
| 0.0 % airsatur.                    | File Description [enter the description here] |
| TEMPERATURE                        | Ce file location Stop                         |
| MEASURE CHART INFO                 | Data file selection                           |
| start time: 00:00:00 1             | Speichern 🕼 Desktop 💽 🔶 🖹 🛣 🔁                 |
|                                    | Verknüpfung mit PRESENS_SERVER (192.168.1.2)  |

Picture 3: Readout stored records from Data logger

All records will be stored as a *txt-file* including date, time, amplitude, phase, temperature and oxygen.

The graphical user interface (GUI) of *LP-1v104* software is similarly designed as the original software of the connected oxygen instrument. For detailed description of other then data logger functions please refer to the original manual of the oxygen instrument.

**Note!** *Measurement logging* function (storage in PC) is not equal to *Data logger* function (storage in LP-1).

Please follow the on-display instructions during initialisation process (app. 5sec), if the control panel is to operate without any oxygen device. You have to switch into the **PC MODE** to download stored data!

#### 1.7 Configuration

In this menu point you can set most instrument parameters

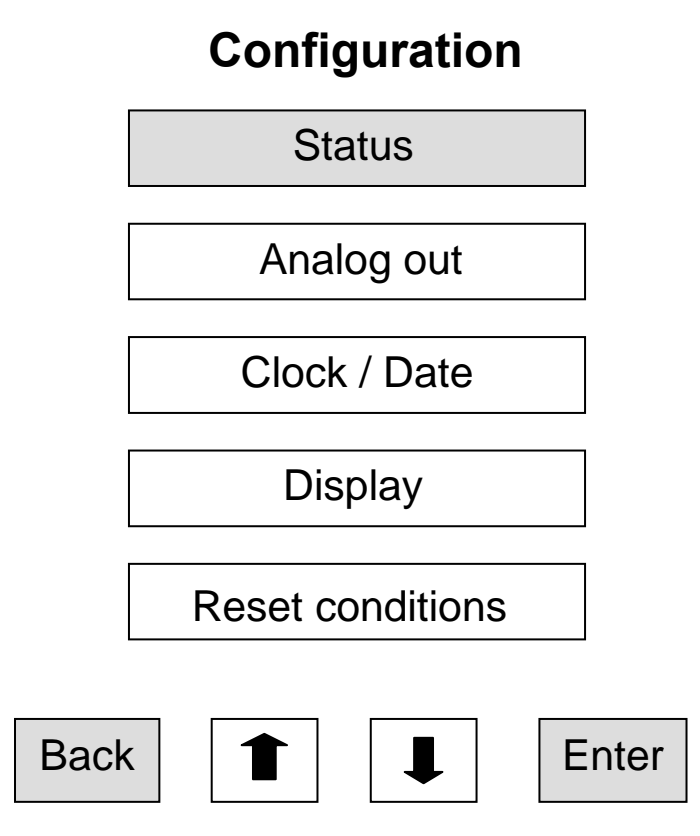

#### Status:

Displays the main settings of the instruments: Signal current [%] Ref current [%] Ref amplitude Signal average Temperat. Comp. Sensor type Firmware version PhiBoard LCD Borard Serial number

Press any button to turn back to the main menu

If you have a problem with the oxygen meter or control panel, please contact our service team and have the configuration status ready.

#### Analog out:

Here you can choose which data are exported via the analogue outputs. The oxygen meter has two voltage outputs (U1, U2). The desired data sources (oxygen, temperature, amplitude, phase) can be chosen via the dialog box. The two output channels work independent on each other.

Equivalence coefficient

| oxygen      | 1 : 0.040 (e.g. 3,89 V = 97.25 % air saturation)              |
|-------------|---------------------------------------------------------------|
|             | 1:0.189 (e.g. 3.89 V = 20.6 % oxygen saturation)              |
|             | 1 : 0.019 (e.g. 3,89 V = 204.7 hPa)                           |
|             | 1 : 0.026 (e.g. 3,89 V = 149.6 Torr)                          |
|             | 1 : 0.434 (e.g. 3,89 V = 8.96 mg/l)                           |
|             | 1 : 0.014 (e.g. 3,89 V = 277.85 umol/l)                       |
| temperature | 1 : 0.166 (e.g. 3,45 V = 20.8°C)                              |
| phase       | 1 : 0.112 (e.g. 3.08 V = 27.50°)                              |
| amplitude   | 1 : 6.7*10 <sup>-5</sup> (e.g. 1,48 V = 22200 relative units) |

#### Clock/Date:

Use '+' and 'next' button to adjust clock and date and confirm with 'SET'

#### **Display:**

Changes the backlight illumination of the display;

'**OFF**' The backlight illumination is switched off the complete time;

**'ON'** The backlight illumination is switched on the complete time;

'Auto' switches on the illumination after pressing any button and switches it of after a few seconds.

#### **Reset configuration**:

Sets all parameters defined in this sub menu to default

#### 1.8 Technical data

| DC Input | Power supply        | : via connected instrument (e.g. Fibox3) |
|----------|---------------------|------------------------------------------|
|          | Input voltage range | : 9-24 V (nominal 18V)                   |
|          | Standby current     | : 30 mA @ 18V                            |
|          | Supply current      | : 150 mA @ 18V                           |
|          | Polarity protection | : max. 1A                                |

| Control features | Compatibility    | : Fibox3 (trace v3), MicroxTX3           |
|------------------|------------------|------------------------------------------|
|                  | Sampling rate    | : 2sec-1hour                             |
|                  | Sensor selection | : for trace instruments enabled          |
|                  | Oxygen units     | : % air saturation, % oxygen saturation, |
|                  |                  | hPa, Torr, mg/l (ppm) and umol/l         |

| Data-logger | Capacity         | : up to 26150 samples                   |
|-------------|------------------|-----------------------------------------|
|             | Read out         | : PC with Win98,ME, Win2000 or XP       |
|             | Scope of storage | : date, time, oxygen, phase, amplitude, |
|             |                  | temperature and error-codes (txt-file)  |

| Graphical LCD | Indication   | : three differnet views available    |
|---------------|--------------|--------------------------------------|
|               | Resolution   | : 128 x 64 pixels                    |
|               | Illumination | : green LEDs (function programmable) |
|               | Contrast     | : automatic contrast control         |

| Conditions | Operating temperature | : 0 to +50°C       |
|------------|-----------------------|--------------------|
|            | Storage temperature   | : -10 to +65°C     |
|            | Relative humidity     | : up to 60% (IP20) |

| Dimension | Size (D x W x H) | : 190 x 125 x 45 mm |
|-----------|------------------|---------------------|
|           | Weight           | : 550 g             |

#### EAR 10886810

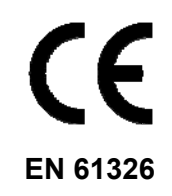

Appendix

#### 1.9 Menu structure

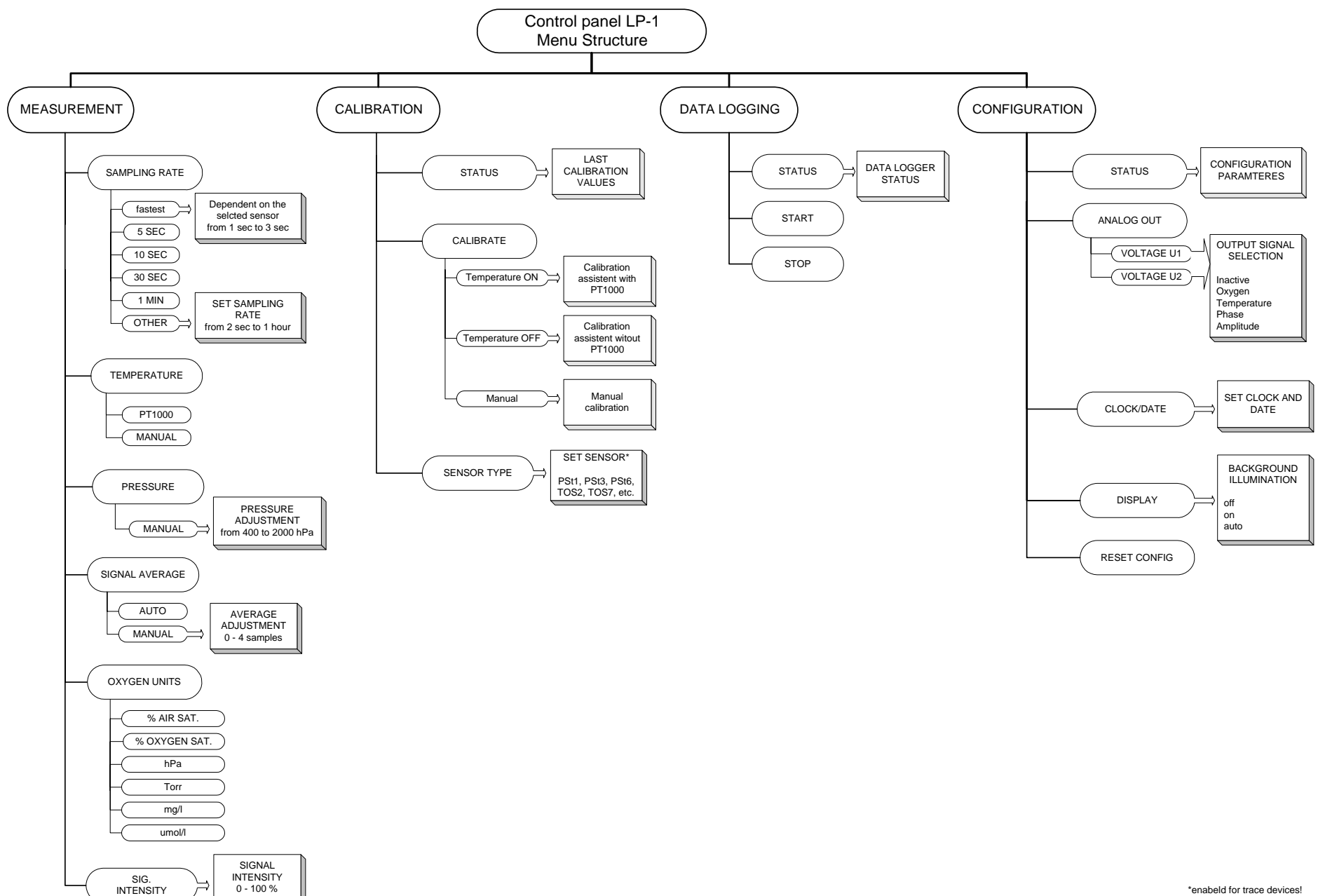

18